## 9.2 Approving Journals

**Purpose**: Use this document as a reference for approving journals via the fluid Approvals Tile in ctcLink, which also 'marks' the journal for posting upon approval.

Audience: Financial Staff/Supervisors who have approval permissions.

- **1** You must have at least one of these local college managed security roles:
- ZZ GL Journal Approval

If you need assistance with the above security roles, please contact your local college supervisor or IT Admin to request role access.

Security: The role required to allow a user to approval a journal is ZZ GL Journal Approval. Assignment of this role also requires that the Business Unit be defined on the Route Control Profile of user's security on the Distributed User Profile page.

A user may not approve journal they themselves have created, therefore each institution needs a minimum of two users with the security role shown above.

## **Approving Journals**

## Navigation: FIN > Approvals Tile

1. From the **FIN Homepage**, select the **Approvals** tile. The **Pending Approvals** page will display.

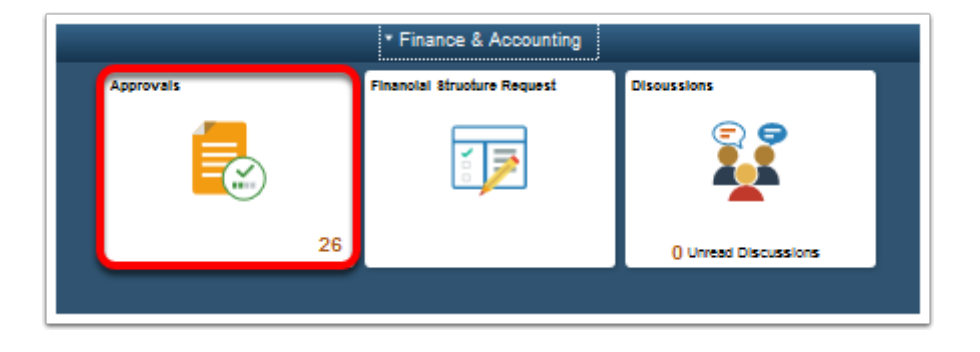

2. On the **Pending Approvals** page, select **Journal Entry** in the Task (left) area. The Journal Entries that are pending approval will display.

| C Finance & Accounting |               |    |                 |
|------------------------|---------------|----|-----------------|
|                        | View By Type  | ~  | •               |
| ۲                      | All           | 26 | AI              |
| <b>-</b>               | Journal Entry | 4  | Jo              |
| ì                      | Requisition   | 2  | 30              |
|                        | Voucher       | 20 | <b>Jo</b><br>35 |
|                        |               |    | <b>Јо</b><br>70 |
|                        |               |    | Jo<br>5 f       |

- 3. On the **Pending Approvals** page, check the box for the desired Journal Entry.
- 4. Enter a relevant **Comment**.
- 5. Select **Approve** in the upper right corner. The **Mass Approve** pagelet will display.

|       |                                         | Pending Approvals                                                                         | Â       | Q   |
|-------|-----------------------------------------|-------------------------------------------------------------------------------------------|---------|-----|
| Ŧ     |                                         |                                                                                           | Approve | Den |
| Jourr | nal Entry                               |                                                                                           |         |     |
|       |                                         |                                                                                           |         |     |
|       | Journal Entry<br>30.37 USD              | TO CORRECT AR ITEM MSC-0000002 - WA220 / 0000056384 / 2018-09-04 /<br>WA220 Paige Fichter |         |     |
|       | Journal Entry<br>351,129.91 USD         | 08B18 STATE ALLOCATION RECEIVE - WA220 / 0000056534 / 2018-09-10 / WA220 Paige Fichter    |         |     |
|       | Journal Entry<br>707,729.83 USD         | 08B18 NET PAY 09/10/18 PAY DAT - WA220 / 0000056533 / 2018-09-10 /<br>WA220 Paige Fichter |         |     |
|       | Journal Entry<br>5,538.29 USD           | RECLASS CITY OF TACOMA REBATE - WA220 / 0000056582 / 2018-09-01 /<br>WA220 Paige Fichter  |         |     |
| Appro | ver Comments                            |                                                                                           |         |     |
| Error | correction approved by KClark 9/10/2018 |                                                                                           |         |     |
|       |                                         |                                                                                           |         |     |
|       |                                         |                                                                                           |         |     |

- 6. On the **Mass Approve** pagelet, comments can still be edited.
- 7. Select **Submit**. The **Pending Approvals** page will redisplay.

|   |                                       | Pending Approvals                                                                            |                      |                      | â       | Q    |
|---|---------------------------------------|----------------------------------------------------------------------------------------------|----------------------|----------------------|---------|------|
| - | Ŧ                                     |                                                                                              |                      | 1                    | Approve | Deny |
| 6 | Journal Entry                         | Cancel Mass Approve                                                                          | Submit               |                      |         |      |
| 4 |                                       | Approver Comments                                                                            |                      |                      |         |      |
| 2 | Journal Entry<br>30.37 USD            | Error correction approved by KClark 9/10/201                                                 | 18                   | 6384 / 2018-09-04 /  |         |      |
| 0 | Journal Entry<br>351,129.91 USD       | You are about to approve the followir                                                        | <br>ng 1 request(s). | 6534 / 2018-09-10 /  |         |      |
|   | Journal Entry<br>707,729.83 USD       | Journal Entry<br>30.37 USD                                                                   | Routed 09/06/2018    | 33 / 2018-09-10 /    |         |      |
|   | Journal Entry<br>5,538.29 USD         | TO CORRECT AR ITEM MSC-0000002 -<br>WA220 / 0000056384 / 2018-09-04 /<br>WA220 Paige Fichter |                      | 56582 / 2018-09-01 / |         |      |
|   | Approver Comments                     |                                                                                              |                      |                      |         |      |
|   | Error correction approved by §        | s                                                                                            |                      |                      |         |      |
|   |                                       |                                                                                              |                      | J                    |         |      |
|   | · · · · · · · · · · · · · · · · · · · |                                                                                              |                      |                      |         |      |

8. On the **Pending Approvals** page, note the Journal Entry that was approved is no longer listed.

|                                 | Pending Approvals                                                                         |
|---------------------------------|-------------------------------------------------------------------------------------------|
| Ŧ                               |                                                                                           |
| Journal Entry                   |                                                                                           |
|                                 |                                                                                           |
| Journal Entry<br>351,129.91 USD | 08B18 STATE ALLOCATION RECEIVE - WA220 / 0000056534 / 2018-09-10 / WA220 Paige Fichter    |
| Journal Entry<br>707,729.83 USD | 08B18 NET PAY 09/10/18 PAY DAT - WA220 / 0000056533 / 2018-09-10 /<br>WA220 Paige Fichter |
| Journal Entry<br>5,538.29 USD   | RECLASS CITY OF TACOMA REBATE - WA220 / 0000056582 / 2018-09-01 / WA220 Paige Fichter     |
| Approver Comments               |                                                                                           |
|                                 |                                                                                           |
|                                 |                                                                                           |

9. Process complete.